# VPN ad accesso remoto ASA con verifica OCSP in Microsoft Windows 2012 e OpenSSL

# Sommario

Introduzione **Prerequisiti** Requisiti Componenti usati Configurazione Esempio di rete Accesso remoto ASA con OCSP CA di Microsoft Windows 2012 Installazione servizi Configurazione CA per modello OCSP Certificato di servizio OCSP Nodi servizio OCSP Configurazione CA per estensioni OCSP **OpenSSL** ASA con più origini OCSP ASA con OCSP firmato da una CA diversa Verifica ASA - Ottieni certificato tramite SCEP AnyConnect - Ottieni certificato tramite pagina Web Accesso remoto VPN ASA con convalida OCSP Accesso remoto VPN ASA con più origini OCSP Accesso remoto VPN ASA con OCSP e certificato revocato Risoluzione dei problemi Server OCSP inattivo Ora non sincronizzata Nessun segno firmato non supportato Autenticazione server IIS7 Informazioni correlate

# Introduzione

In questo documento viene descritto come utilizzare la convalida OCSP (Online Certificate Status Protocol) su una appliance Cisco Adaptive Security (ASA) per i certificati presentati dagli utenti VPN. Vengono presentate configurazioni di esempio per due server OCSP (Microsoft Windows Certificate Authority [CA] e OpenSSL). La sezione Verifica descrive in dettaglio i flussi a livello di

pacchetto, mentre la sezione Risoluzione dei problemi si concentra sugli errori e sui problemi tipici.

# Prerequisiti

# Requisiti

Cisco raccomanda la conoscenza dei seguenti argomenti:

- Configurazione dell'interfaccia della riga di comando (CLI) di Cisco Adaptive Security Appliance e configurazione della VPN SSL (Secure Sockets Layer)
- Certificati X.509
- Server di Microsoft Windows
- Linux/OpenSSL

# Componenti usati

Le informazioni fornite in questo documento si basano sulle seguenti versioni software e hardware:

- Software Cisco Adaptive Security Appliance, versione 8.4 e successive
- Microsoft Windows 7 con Cisco AnyConnect Secure Mobility Client, versione 3.1
- Microsoft Server 2012 R2
- Linux con OpenSSL 1.0.0j o versioni successive

Le informazioni discusse in questo documento fanno riferimento a dispositivi usati in uno specifico ambiente di emulazione. Su tutti i dispositivi menzionati nel documento la configurazione è stata ripristinata ai valori predefiniti. Se la rete è operativa, valutare attentamente eventuali conseguenze derivanti dall'uso dei comandi.

# Configurazione

**Nota**: per ulteriori informazioni sui comandi menzionati in questa sezione, usare lo <u>strumento</u> <u>di ricerca</u> dei comandi (solo utenti <u>registrati</u>).

# Esempio di rete

Il client utilizza una VPN ad accesso remoto. L'accesso può essere Cisco VPN Client (IPSec), Cisco AnyConnect Secure Mobility (SSL/Internet Key Exchange versione 2 [IKEv2]) o WebVPN (portale). Per effettuare l'accesso, il client fornisce il certificato corretto, nonché il nome utente e la password configurati localmente sull'appliance ASA. Il certificato client viene convalidato tramite il server OCSP.

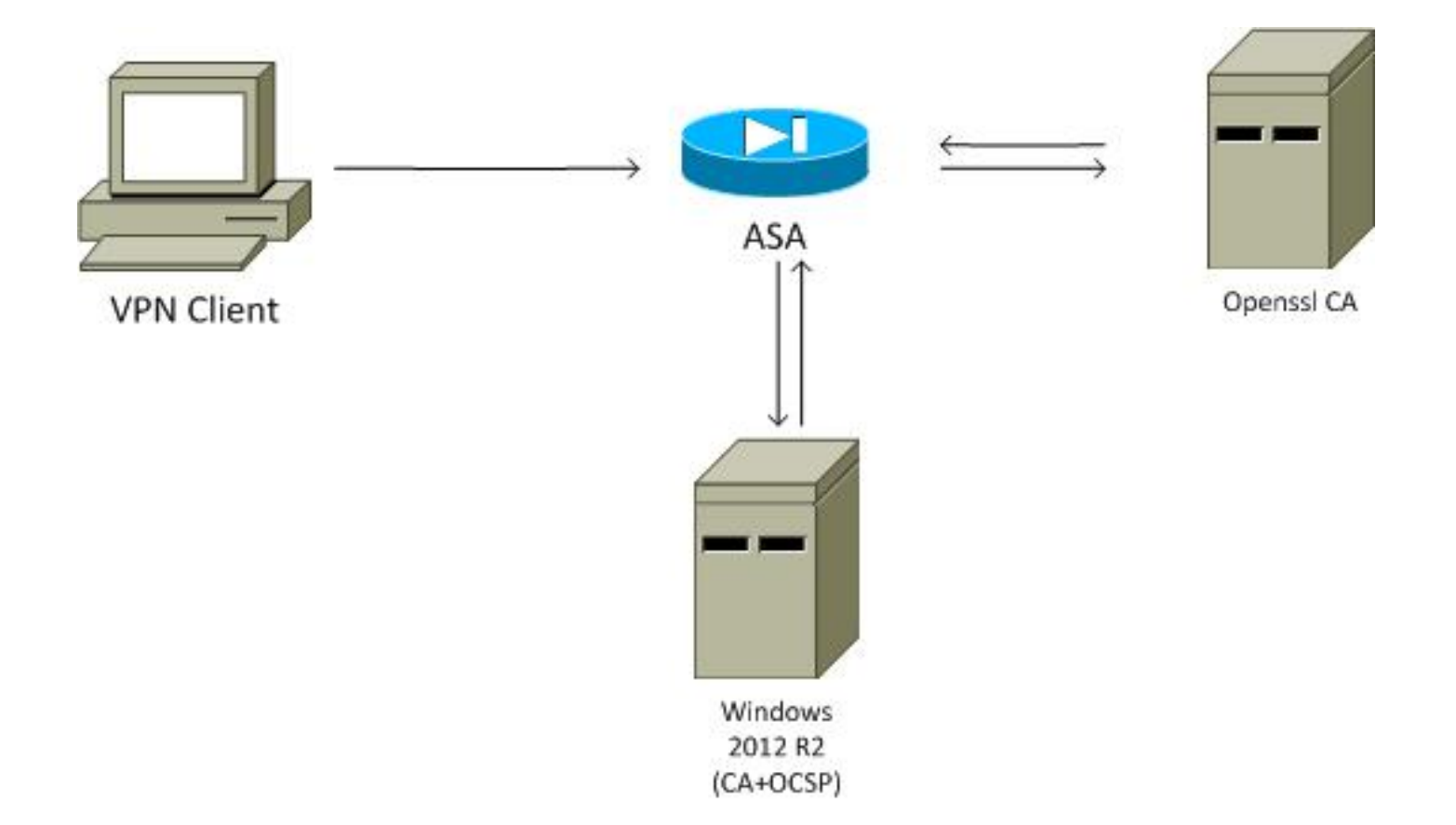

## Accesso remoto ASA con OCSP

L'appliance ASA è configurata per l'accesso SSL. Il client sta utilizzando AnyConnect per eseguire il login. L'appliance ASA utilizza SCEP (Simple Certificate Enrollment Protocol) per richiedere il certificato:

```
crypto ca trustpoint WIN2012

revocation-check ocsp

enrollment url http://10.147.25.80:80/certsrv/mscep/mscep.dll
```

crypto ca certificate map MAP 10 subject-name co administrator

Viene creata una mappa dei certificati per identificare tutti gli utenti il cui nome soggetto contiene la parola administrator (senza distinzione tra maiuscole e minuscole). Tali utenti sono associati a un gruppo di tunnel denominato RA:

```
webvpn
enable outside
anyconnect image disk0:/anyconnect-win-3.1.02040-k9.pkg 1
anyconnect enable
tunnel-group-list enable
certificate-group-map MAP 10 RA
```

Per la configurazione della VPN è necessaria l'autorizzazione, ovvero un certificato convalidato. Richiede inoltre le credenziali corrette per il nome utente definito localmente (autenticazione aaa):

```
aaa authorization LOCAL
group-policy MY internal
group-policy MY attributes
vpn-tunnel-protocol ikev1 ikev2 12tp-ipsec ssl-client ssl-clientless
tunnel-group RA type remote-access
tunnel-group RA general-attributes
address-pool POOL
default-group-policy MY
authorization-required
tunnel-group RA webvpn-attributes
authentication aaa certificate
group-alias RA enable
```

# CA di Microsoft Windows 2012

Nota: vedere la guida alla configurazione di Cisco ASA serie 5500 dall'interfaccia CLI 8.4 e 8.6: configurazione di un server esterno per l'autorizzazione utente di un'appliance di sicurezza per i dettagli sulla configurazione dell'ASA dalla CLI.

#### Installazione servizi

In questa procedura viene descritto come configurare i servizi ruolo per il server Microsoft:

1. Passare a **Server Manager > Gestisci > Aggiungi ruoli e funzionalità**. Per il server Microsoft sono necessari i servizi ruolo seguenti:

Autorità di certificazioneRegistrazione Web Autorità di certificazione, utilizzata dal clientRisponditore in linea, necessario per OCSPServizio Registrazione dispositivi di rete, che contiene l'applicazione SCEP utilizzata dall'appliance ASA Se necessario, è possibile aggiungere un servizio Web con criteri.

| Role Services             |                                                               | DESTINATION SEF<br>WIN-35QVH03PQE3.lab. |
|---------------------------|---------------------------------------------------------------|-----------------------------------------|
| Credentials               | Select Role Services to configure                             |                                         |
| Role Services             |                                                               |                                         |
| Setup Type                | Certification Authority                                       |                                         |
| СА Туре                   | Certification Authority Web Enrollment                        |                                         |
| Private Key               | Network Device Enrollment Service                             |                                         |
| Cryptography              | Certificate Enrollment Web Service                            |                                         |
| CA Name                   | <ul> <li>Certificate Enrollment Policy Web Service</li> </ul> |                                         |
| Validity Period           |                                                               |                                         |
| Certificate Database      |                                                               |                                         |
| Authentication Type for C |                                                               |                                         |
| Confirmation              |                                                               |                                         |
| Progress                  |                                                               |                                         |
|                           |                                                               |                                         |
|                           | More about AD CS Server Roles                                 |                                         |
| 1                         |                                                               |                                         |

- 3.
- 4. Quando si aggiungono funzionalità, assicurarsi di includere gli strumenti Risponditore in linea, in quanto include uno snap-in OCSP utilizzato in seguito:

| alact faatures    | DESTINATION SERVER                                                                    |
|-------------------|---------------------------------------------------------------------------------------|
| select leatures   | WIN-35QVH03PQE3.Jab.com                                                               |
| Before You Begin  | Select one or more features to install on the selected server.                        |
| Installation Type | Features Description                                                                  |
| Server Selection  | Online Responder Tools includes the                                                   |
| Server Roles      | Role Administration Tools (12 of 28 installed)     Online Responder Management        |
| Features 😽        | E AD US and AD LUS Tools (4 or 5 installed)     Shap-in-     Hyper-V Mapagement Tools |
| AD CS             | Remote Desktop Services Tools (1 of 3 insta                                           |
| Role Services     | Windows Server Update Services Tools                                                  |
| Confirmation      | ▲ ✓ Active Directory Certificate Services Tools                                       |
|                   | Certification Authority Management Too                                                |
|                   | ✓ Active Directory Rights Management Servic                                           |
|                   | ✓ DHCP Server Tools (Installed)                                                       |
|                   | DNS Server Tools (Installed)                                                          |
|                   | Fax Server Tools                                                                      |
|                   | File Services Tools                                                                   |
|                   | ✓ Network Policy and Access Services Tools (                                          |
|                   |                                                                                       |

### Configurazione CA per modello OCSP

Il servizio OCSP utilizza un certificato per firmare la risposta OCSP. È necessario generare un certificato speciale sul server Microsoft che includa:

- Utilizzo chiave esteso = Firma OCSP
- Nessun controllo di revoca OCSP

Questo certificato è necessario per evitare loop di convalida OCSP. L'appliance ASA non utilizza il servizio OCSP per provare a controllare il certificato presentato dal servizio OCSP.

 Aggiungere un modello per il certificato nella CA. Passare a CA > Modello di certificato > Gestisci, selezionare Firma risposta OCSP e duplicare il modello. Visualizzare le proprietà del nuovo modello creato e fare clic sulla scheda Protezione. Le autorizzazioni descrivono quale entità è autorizzata a richiedere un certificato che utilizza tale modello, pertanto sono necessarie autorizzazioni corrette. In questo esempio, l'entità è il servizio OCSP in esecuzione sullo stesso host (TEST-CISCO\DC) e il servizio OCSP deve disporre dei privilegi di registrazione automatica:

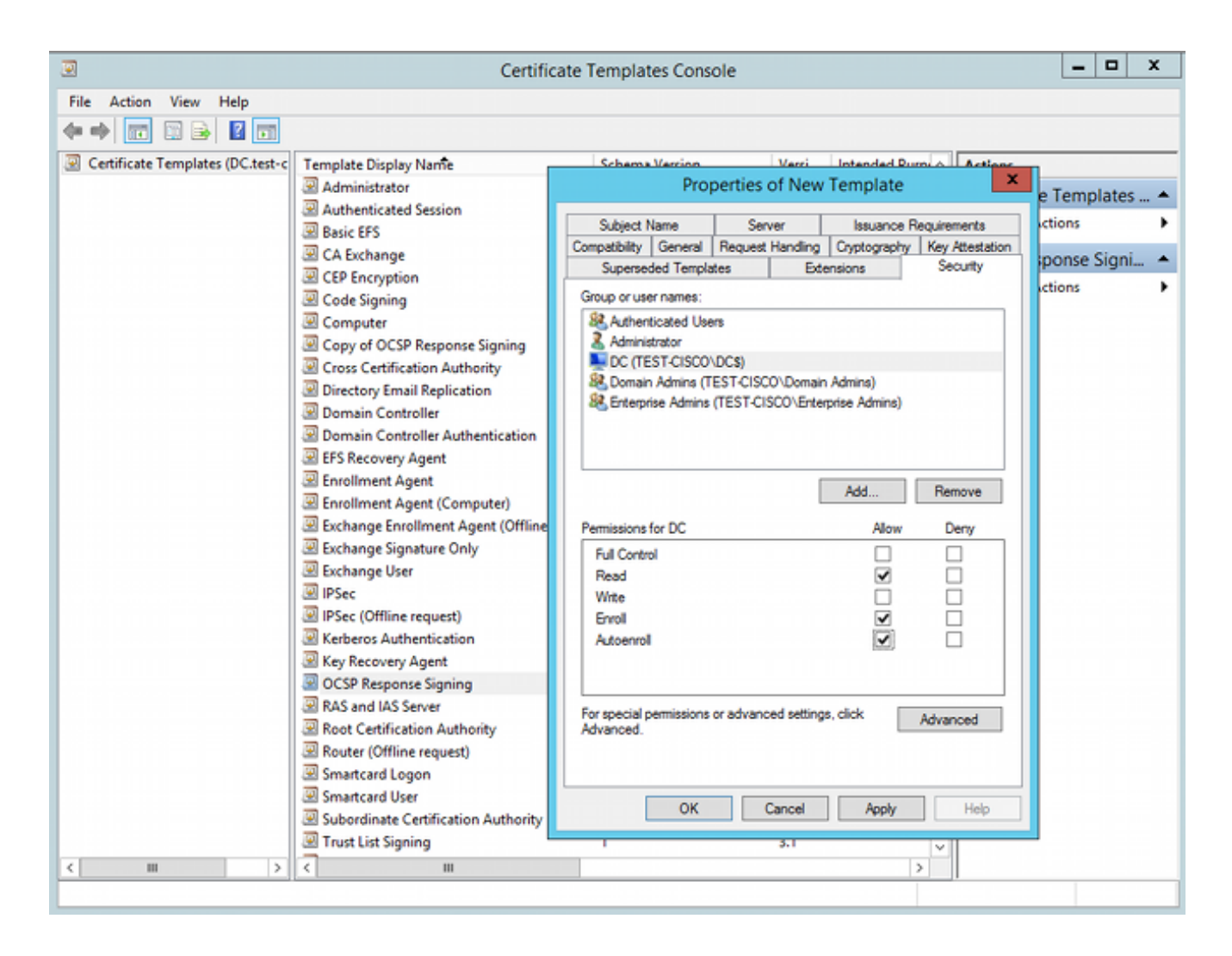

Tutte le altre impostazioni del modello possono essere impostate sui valori predefiniti.

2. Attivate il modello. Passare a CA > Modello di certificato > Nuovo > Modello di certificato da emettere e selezionare il modello duplicato:

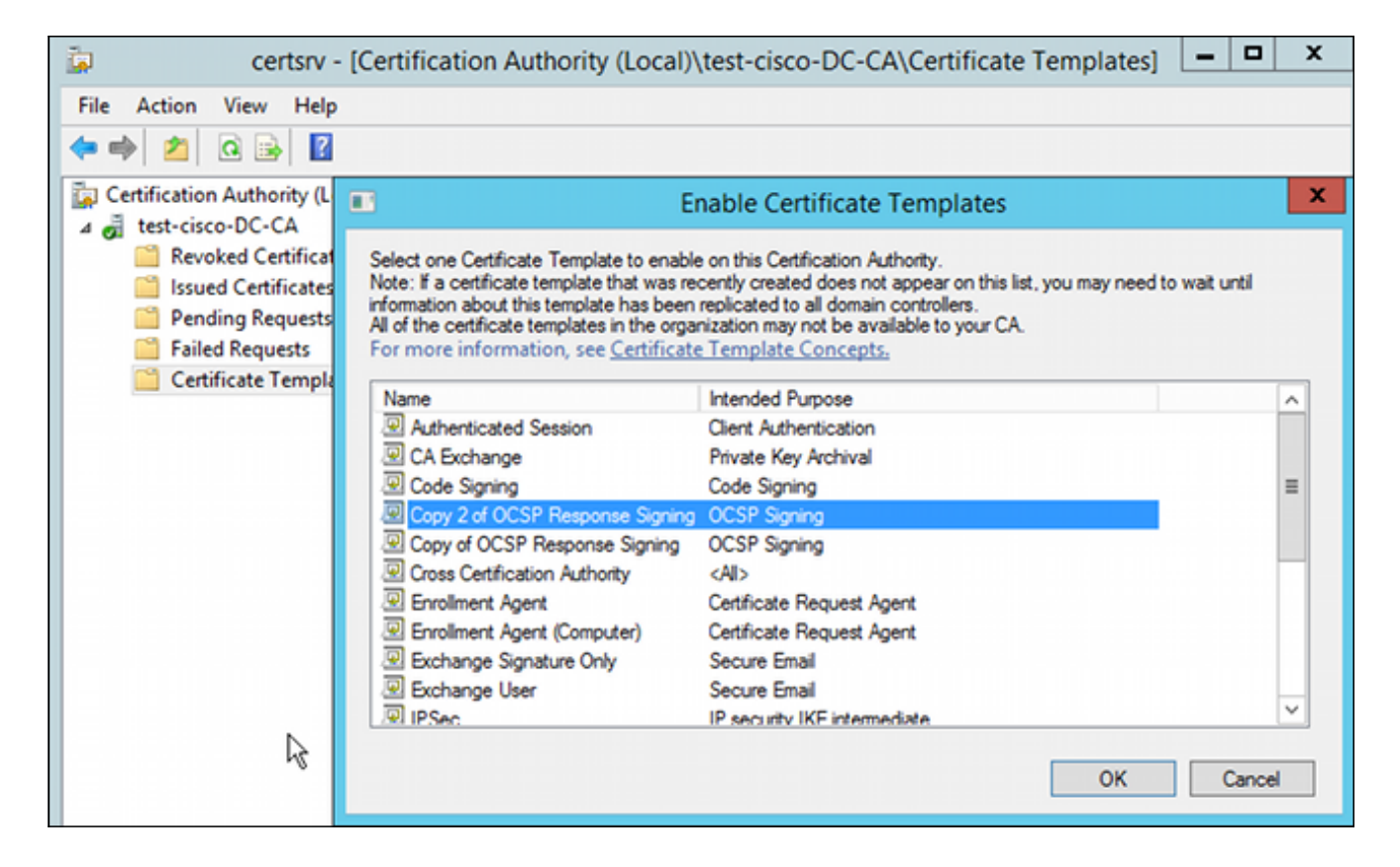

#### Certificato di servizio OCSP

In questa procedura viene descritto come utilizzare Gestione configurazione in linea per configurare OCSP:

- 1. Passare a Server Manager > Strumenti.
- 2. Per aggiungere una nuova configurazione, selezionare **Configurazione di revoca > Aggiungi configurazione di revoca**:

| 9                                                                                                    | ocsp - [Online Responder: DC.test-cisco.com\Revocation                                                                                                    | Configuration] |
|----------------------------------------------------------------------------------------------------|----------------------------------------------------------------------------------------------------|----------------|
| File Action View Help                                                                                      |                                                                                                    |                |
| 🗢 🔿 🙍 🔂                                                                                                    |                                                                                                    |                |
| P Online Responder: DC.test-cisco.cc                                                                       | Name Signing Certificate Selec.                                                                                                    | Enrollment Ten |
| <ul> <li></li></ul>                                                                                        | There are no items to show in this view.                                                                                                    |                |
|                                                                                                    | Add Revocation Configuration                                                                                                    | ? X            |
| Choose CA Ce                                                                                               | rtificate                                                                                                    |                |
| Getting started with addi<br>Name the Revocation Co<br>Select CA Certificate Loca<br>Choose CA Certificate | In order to check the status of a certificate, a revocation configuration for the Onl<br>Responder must identify the CA that issued the certificate.<br>You can identify this CA by selecting a CA certificate published in Active Directory<br>by locating a CA computer. | ne<br>v or     |
| Revocation Provider                                                                                        | Select Certification Authority ? ×                                                                                                    |                |
|                                                                                                    | Select a certification authority (CA) you want to use.                                                                                                    | ncel           |

OCSP può utilizzare la stessa CA dell'organizzazione. Il certificato per il servizio OCSP è stato generato.

3. Utilizzare la CA dell'organizzazione selezionata e scegliere il modello creato in precedenza. Il certificato viene registrato automaticamente:

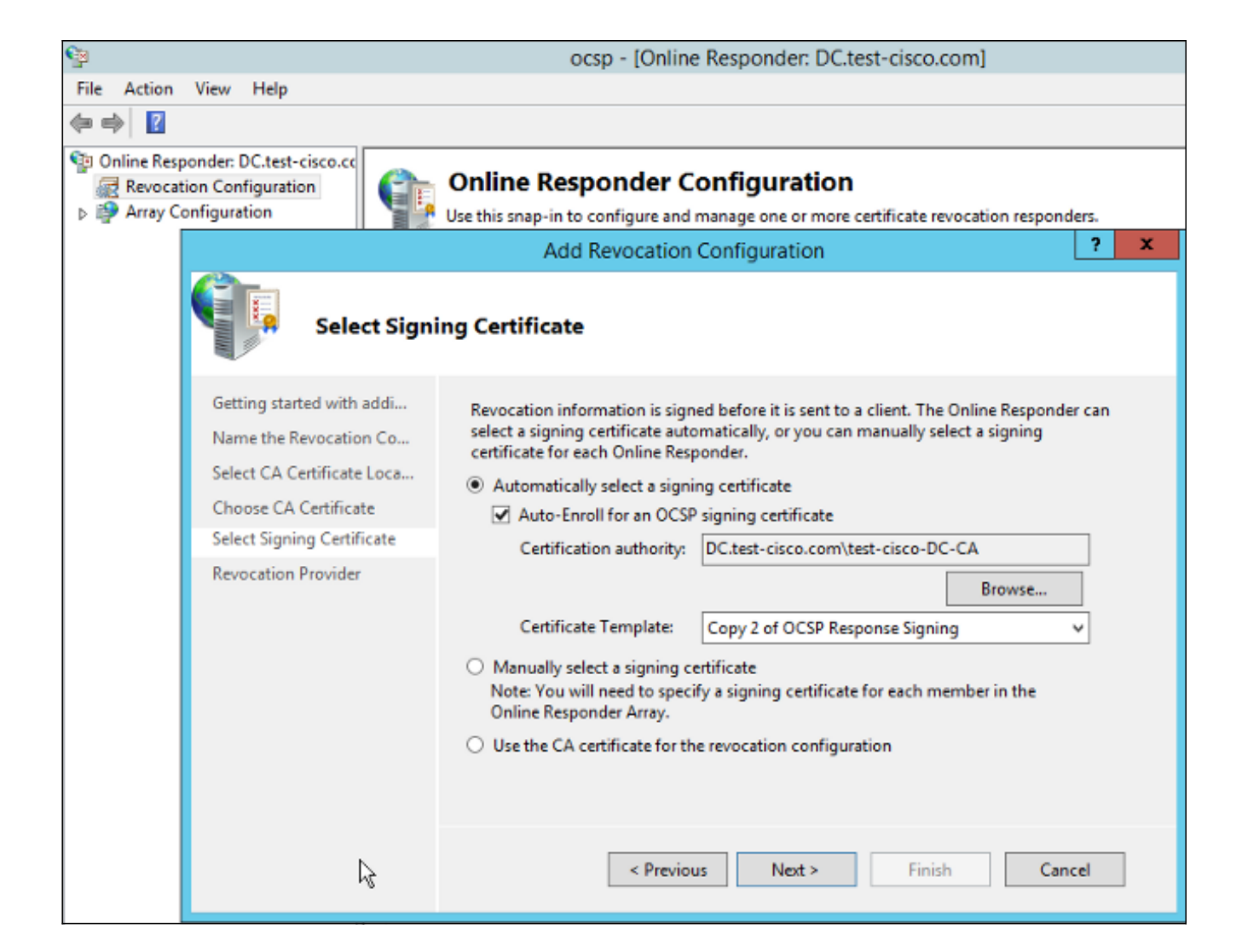

4. Confermare che il certificato è registrato e che il relativo stato è In esecuzione/OK:

![](_page_9_Picture_2.jpeg)

| Revocation Configuration Status                                                                                                 |        |
|----------------------------------------------------------------------------------------------------|--------|
| Signing Certificate: Ok                                                                                                    |        |
| <u>View Signing Certificate</u><br>Revocation Provider Status:                                                                  |        |
| Type: Microsoft CRL-based revocation status provider<br>The revocation provider is successfully using the current configuration | ~      |
| I                                                                                                    |        |
|                                                                                                    | $\sim$ |

5. Passare a CA > Certificati rilasciati per verificare i dettagli del certificato:

| i 🖕                                                                                                    | certsrv - [Certification Authority (Local)\test-cisco-                                                                                                    | DC-CA\I                                                                | Issued Certificat                                                                                                    | es]                                                                                                    |
|----------------------------------------------------------------------------------------------------|----------------------------------------------------------------------------------------------------|------------------------------------------------------------------------|----------------------------------------------------------------------------------------------------|----------------------------------------------------------------------------------------------------|
| File Action View Help                                                                                                    |                                                                                                    |                                                                        |                                                                                                    |                                                                                                    |
| 🗢 🔿 🙎 🗟 🗟                                                                                                    | Certificate                                                                                                    |                                                                        |                                                                                                    |                                                                                                    |
| Certification Authority (Local)<br>Certification Authority (Local)<br>Certificates<br>Issued Certificates<br>Pending Requests<br>Failed Requests<br>Certificate Templates | Certificate         General       Details       Certification Path         Show: <all>          Field       Value          Valid to       Thursday, October 24, 2013 6          Subject       DC. test-cisco.com          Public key       RSA (2048 Bits)       =         Enhanced Key Usage       OCSP Signing (1.3.6.1.5.5.7.3)       =         OCSP No Revocation Checking       05 00       &gt;         Authority Key Identifier       KeyID=9f 99 7f b2 3b 61 90 0          OCSP Signing (1.3.6.1.5.5.7.3.9)       Edit Properties       Copy to File</all> | late<br>ler (<br>nent<br>(СЕР<br>ques<br>ques<br>ques<br>ques<br>.8.16 | Serial Number<br>24000000206c<br>2400000003d86<br>2400000004971<br>24000000057d8<br>240000000639b<br>24000000082d2<br>24000000088d<br>24000000089f<br>240000000cb0c<br>240000000cb0c<br>240000000cb0c<br>240000000cb0c<br>240000000cb0c | Certificate Effective Date<br>10/10/2013 7:25 AM<br>10/10/2013 7:33 AM<br>10/10/2013 7:33 AM<br>10/10/2013 1:54 AM<br>10/10/2013 11:54 AM<br>10/11/2013 12:05 AM<br>10/11/2013 12:05 AM<br>10/11/2013 12:12 AM<br>10/10/2013 1:27 PM<br>10/10/2013 1:27 PM<br>10/10/2013 1:28 PM<br>10/10/2013 1:30 PM<br>10/10/2013 1:31 PM<br>10/10/2013 2:06 PM<br>10/10/2013 6:51 PM |

### Nodi servizio OCSP

L'implementazione Microsoft di OCSP è conforme alla <u>RFC 5019 - II profilo OCSP (Lightweight</u> <u>Online Certificate Status Protocol) per ambienti con volumi elevati</u>, che è una versione semplificata della <u>RFC 2560 X.509 - Protocollo di stato del certificato online dell'infrastruttura a</u> <u>chiave pubblica Internet - OCSP</u>.

L'ASA utilizza la RFC 2560 per OCSP. Una delle differenze nelle due RFC è che la RFC 5019 non accetta richieste firmate inviate dall'ASA.

Èpossibile forzare il servizio Microsoft OCSP ad accettare le richieste firmate e a rispondere con la

risposta firmata corretta. Passare a **Configurazione revoca > Configurazione revoca1 > Modifica proprietà** e selezionare l'opzione **Abilita supporto estensione NONCE**.

| File Action View Help                                       |                                                                                                    |                                                                                                    |                          |
|-------------------------------------------------------------|----------------------------------------------------------------------------------------------------|----------------------------------------------------------------------------------------------------|--------------------------|
| 🗢 🔿 🙎 🗟                                                     |                                                                                                    |                                                                                                    |                          |
| Online Responder: DC.test-cisco.cc Revocation Configuration | Name                                                                                                    | Signing Certificate Selec                                                                                                    | -<br>Enrollment Template |
| Array Configuration                                         | Properties for Revocation C<br>Local CRL Revocation Provider<br>The selected hash algorithm is user<br>responses sent to clients.<br>Hash algorithm: SHA1<br>♥ Do not prompt for credentials for<br>♥ Automatically use renewed sign<br>♥ Enable NONCE extension supp<br>Use any valid OCSP signing ce<br>Online Responder Identifiers<br>All responses will include the follo<br>Key hash of the signing certific | Configuration: RevocationC<br>Signing<br>d by the Online Responders to sign<br>v<br>or cryptographic operations<br>ning certificates.<br>port<br>etificate<br>bwing Online Responder identifier:<br>ficate<br>sate |                          |
| R                                                           |                                                                                                    | OK Cancel Help                                                                                                    |                          |

Il servizio OCSP è pronto per l'utilizzo.

Anche se Cisco sconsiglia di effettuare questa operazione, il nonce può essere disabilitato sull'appliance ASA:

BSNS-ASA5510-3(config-ca-trustpoint)# **ocsp disable-nonce** 

#### Configurazione CA per estensioni OCSP

Èquindi necessario riconfigurare la CA in modo da includere l'estensione del server OCSP in tutti i certificati rilasciati. L'URL di tale estensione viene utilizzato dall'ASA per connettersi al server OCSP quando viene convalidato un certificato.

- 1. Aprire la finestra di dialogo Proprietà relativa al server sulla CA.
- Fare clic sulla scheda Estensioni. È necessaria l'estensione AIA (Authority Information Access) che punta al servizio OCSP. In questo esempio, è http://10.61.208.243/ocsp. Abilitare entrambe le opzioni seguenti per l'estensione AIA:

Includi nell'estensione AIA dei certificati rilasciatiIncludi nell'estensione OCSP (Online Certificate Status Protocol)

| ته c                            | test-cisco-DC-CA Properties ?                                                                                                    |                                    |                |                 |            |  |
|---------------------------------|----------------------------------------------------------------------------------------------------|------------------------------------|----------------|-----------------|------------|--|
| File Action View Help           | Enrollment Agents                                                                                                    | Auditing                           | Recover        | y Agents        | Security   |  |
| 🔁   🔄 🖸 📜   🔼                   | General                                                                                                    | General Policy Module Exit Mod     |                |                 |            |  |
| Certification Authority (Local) | Extensions                                                                                                    | Storage                            |                | Certificate M   | lanagers   |  |
| ⊿ 🚽 test-cisco-DC-CA            | Select extension:                                                                                                    |                                    |                |                 |            |  |
| Revoked Certificates            | Authority Information                                                                                                    | Authority Information Access (AIA) |                |                 |            |  |
| Pending Requests                | Specify locations from                                                                                                    | which users can                    | obtain the o   | certificate for | r this CA. |  |
| Failed Requests                 |                                                                                                    |                                    |                |                 |            |  |
| Certificate Templates           | C:\Windows\system32\CertSrv\CertEnroll\ <serverdnsname>_<caname:<br> dap:///CN=<catruncatedname>,CN=AIA,CN=Public Key Services,CN=S<br/>http://<serverdnsname>/CertEnroll/<serverdnsname>_<caname><ce<br>file://<serverdnsname>/CertEnroll/<serverdnsname>_<caname><cert< td=""></cert<></caname></serverdnsname></serverdnsname></ce<br></caname></serverdnsname></serverdnsname></catruncatedname></caname:<br></serverdnsname> |                                    |                |                 |            |  |
|                                 |                                                                                                    |                                    |                |                 |            |  |
|                                 |                                                                                                    |                                    | Add            | d               | Remove     |  |
|                                 | ✓ Include in the AIA                                                                                                    | extension of issu                  | ed certificate | es              |            |  |
|                                 | Include in the onlin                                                                                                    | e certificate stati                | us protocol (  | OCSP) exter     | nsion      |  |

In questo modo si garantisce che tutti i certificati rilasciati abbiano un'estensione corretta che punta al servizio OCSP.

# OpenSSL

Nota: vedere la guida alla configurazione di Cisco ASA serie 5500 dall'interfaccia CLI 8.4 e 8.6: configurazione di un server esterno per l'autorizzazione utente di un'appliance di sicurezza per i dettagli sulla configurazione dell'ASA dalla CLI.

L'esempio presuppone che il server OpenSSL sia già configurato. In questa sezione vengono descritte solo la configurazione OCSP e le modifiche necessarie per la configurazione della CA.

In questa procedura viene descritto come generare il certificato OCSP:

1. Questi parametri sono necessari per il risponditore OCSP:

```
[ OCSPresponder ]
basicConstraints = CA:FALSE
keyUsage = nonRepudiation, digitalSignature, keyEncipherment
extendedKeyUsage = OCSPSigning
```

2. I parametri seguenti sono necessari per i certificati utente:

authorityInfoAccess = OCSP;URI:http://10.61.208.243

- 3. I certificati devono essere generati e firmati dalla CA.
- 4. Avviare il server OCSP:

```
openssl ocsp -index ourCAwebPage/index.txt -port 80 -rsigner
ocspresponder.crt -rkey ocspresponder.key -CA cacert.crt -text -out
log.txt
```

5. Verificare il certificato di esempio:

openssl ocsp -CAfile cacert.crt -issuer cacert.crt -cert example-cert.crt -url http://10.61.208.243 -resp\_text

Ulteriori esempi sono disponibili sul sito Web OpenSSL .

OpenSSL, come ASA, supporta nonce OCSP; il nonce può essere controllato utilizzando le opzioni -nonce e -no\_nonce.

#### ASA con più origini OCSP

L'ASA può sostituire l'URL OCSP. Anche se il certificato client contiene un URL OCSP, viene sovrascritto dalla configurazione sull'appliance ASA:

```
crypto ca trustpoint WIN2012
revocation-check ocsp
enrollment url http://10.61.209.83:80/certsrv/mscep/mscep.dll
ocsp url http://10.10.10/ocsp
```

L'indirizzo del server OCSP può essere definito esplicitamente. In questo esempio di comando vengono associati tutti i certificati con amministratore nel nome del soggetto, viene utilizzato un trust point OPENSSL per convalidare la firma OCSP e viene utilizzato l'URL http://11.11.11.0csp per inviare la richiesta:

crypto ca trustpoint WIN2012
revocation-check ocsp
enrollment url http://10.61.209.83:80/certsrv/mscep/mscep.dll
match certificate MAP override ocsp trustpoint OPENSSL 10 url
http://11.11.11.11/ocsp

crypto ca certificate map **MAP** 10 subject-name co administrator

L'ordine utilizzato per trovare l'URL OCSP è:

- 1. Server OCSP impostato con il comando match certificate
- 2. Un server OCSP impostato con il comando ocsp url
- 3. Il server OCSP nel campo AIA del certificato client

#### ASA con OCSP firmato da una CA diversa

Una risposta OCSP può essere firmata da un'altra CA. In questo caso, è necessario usare il comando **match certificate** per usare un trust point diverso sull'appliance ASA per la convalida del

crypto ca trustpoint WIN2012
revocation-check ocsp
enrollment url http://10.61.209.83:80/certsrv/mscep/mscep.dll
match certificate MAP override ocsp trustpoint OPENSSL 10 url
http://11.11.11.11/ocsp

crypto ca certificate map **MAP** 10 subject-name co administrator

crypto ca trustpoint **OPENSSL** enrollment terminal revocation-check none

Nell'esempio, l'ASA usa la riscrittura dell'URL OCSP per tutti i certificati con un nome soggetto che contiene l'indirizzo administrator. L'appliance ASA è costretta a convalidare il certificato del risponditore OCSP rispetto a un altro trust point, OPENSSL. I certificati utente sono ancora convalidati nel trust point WIN2012.

Poiché il certificato del risponditore OCSP ha l'estensione 'Nessun controllo di revoca OCSP', il certificato non viene verificato, anche quando OCSP è costretto a eseguire la convalida rispetto al trust point OPENSSL.

Per impostazione predefinita, la ricerca viene eseguita in tutti i trust point quando l'ASA cerca di verificare il certificato utente. La convalida del certificato del risponditore OCSP è diversa. L'ASA cerca solo il trust point che è già stato trovato per il certificato utente (in questo esempio, WIN2012).

Di conseguenza, è necessario utilizzare il comando **match certificate** per forzare l'appliance ASA a utilizzare un trust point diverso per la convalida del certificato OCSP (in questo esempio, OPENSSL).

I certificati utente vengono convalidati in base al primo trust point corrispondente (WIN2012 in questo esempio), che determina quindi il trust point predefinito per la convalida del risponditore OCSP.

Se nel comando **match certificate** non viene specificato alcun trust point specifico, il certificato OCSP viene convalidato rispetto allo stesso trust point dei certificati utente (in questo esempio, WIN2012).

```
crypto ca trustpoint WIN2012
revocation-check ocsp
enrollment url http://10.61.209.83:80/certsrv/mscep/mscep.dll
match certificate MAP override ocsp 10 url http://11.11.11.11/ocsp
```

# Verifica

Per verificare che la configurazione funzioni correttamente, consultare questa sezione.

Nota: lo <u>strumento Output Interpreter</u> (solo utenti <u>registrati</u>) supporta alcuni comandi **show**. Usare lo strumento Output Interpreter per visualizzare un'analisi dell'output del comando **show**.

### ASA - Ottieni certificato tramite SCEP

In questa procedura viene descritto come ottenere il certificato utilizzando SCEP:

1. Questo è il processo di autenticazione del trust point per ottenere il certificato CA:

```
debug crypto ca
debug crypto ca messages
debug crypto ca transaction
BSNS-ASA5510-3(config-ca-crl)# crypto ca authenticate WIN2012
Crypto CA thread wakes up!
CRYPTO_PKI: Sending CA Certificate Request:
GET /certsrv/mscep/mscep.dll/pkiclient.exe?operation=GetCACert&message=
WIN2012 HTTP/1.0
Host: 10.61.209.83
CRYPTO_PKI: http connection opened
INFO: Certificate has the following attributes:
Fingerprint: 27dda0e5 e1ed3f4c e3a2c3da 6d1689c2
Do you accept this certificate? [yes/no]:
% Please answer 'yes' or 'no'.
Do you accept this certificate? [yes/no]:
yes
```

Trustpoint CA certificate accepted.

2. Per richiedere il certificato, l'appliance ASA deve avere una password SCEP monouso ottenibile dalla console di amministrazione all'indirizzo http://IP/certsrv/mscep\_admin:

![](_page_15_Figure_6.jpeg)

3. Utilizzare questa password per richiedere il certificato sull'appliance ASA:

```
BSNS-ASA5510-3(config)# crypto ca enroll WIN2012
%
% Start certificate enrollment ..
% Create a challenge password. You will need to verbally provide this
password to the CA Administrator in order to revoke your certificate.
For security reasons your password will not be saved in the
configuration.
Please make a note of it.
```

% The fully-qualified domain name in the certificate will be: BSNS-ASA5510-3.test-cisco.com % Include the device serial number in the subject name? [yes/no]: yes % The serial number in the certificate will be: JMX1014K16Y

Request certificate from CA? [yes/no]: yes % Certificate request sent to Certificate Authority BSNS-ASA5510-3(config)#

```
CRYPTO_PKI: Sending CA Certificate Request:
GET /certsrv/mscep/mscep.dll/pkiclient.exe?operation=GetCACert&message=
WIN2012 HTTP/1.0
Host: 10.61.209.83
```

CRYPTO\_PKI: http connection opened

```
CRYPTO_PKI: Found a subject match - inserting the following cert record into certList
```

Alcuni output sono stati omessi per motivi di chiarezza.

4. Verificare i certificati CA e ASA:

```
BSNS-ASA5510-3(config) # show crypto ca certificates
Certificate
Status: Available
Certificate Serial Number: 240000001cbf2fc89f44fe81970000000001c
Certificate Usage: General Purpose
Public Key Type: RSA (1024 bits)
Signature Algorithm: SHA1 with RSA Encryption
Issuer Name:
  cn=test-cisco-DC-CA
  dc=test-cisco
  dc=com
Subject Name:
   hostname=BSNS-ASA5510-3.test-cisco.com
  serialNumber=JMX1014K16Y
CRL Distribution Points:
   [1] ldap:///CN=test-cisco-DC-CA,CN=DC,CN=CDP,
CN=Public%20Key%20Services,CN=Services,CN=Configuration,
DC=test-cisco,DC=com?certificateRevocationList?base?objectClass=
cRLDistributionPoint
Validity Date:
  start date: 11:02:36 CEST Oct 13 2013
  end date: 11:02:36 CEST Oct 13 2015
Associated Trustpoints: WIN2012
CA Certificate
Status: Available
Certificate Serial Number: 3d4c0881b04c799f483f4bbe91dc98ae
Certificate Usage: Signature
Public Key Type: RSA (2048 bits)
Signature Algorithm: SHA1 with RSA Encryption
Issuer Name:
   cn=test-cisco-DC-CA
  dc=test-cisco
  dc=com
Subject Name:
```

```
cn=test-cisco-DC-CA
dc=test-cisco
dc=com
Validity Date:
  start date: 07:23:03 CEST Oct 10 2013
  end date: 07:33:03 CEST Oct 10 2018
Associated Trustpoints: WIN2012
```

L'appliance ASA non visualizza la maggior parte delle estensioni dei certificati. Anche se il certificato ASA contiene l'estensione 'OCSP URL in AIA', la CLI ASA non la presenta. Questa funzione è richiesta dall'ID bug Cisco <u>CSCui44335</u>, "ASA ENH Certificate x509 extensions displayed" (Estensioni del certificato ENH ASA x509 visualizzate).

## AnyConnect - Ottieni certificato tramite pagina Web

In questa procedura viene descritto come ottenere il certificato utilizzando il browser Web sul client:

1. Èpossibile richiedere un certificato utente AnyConnect tramite la pagina Web. Sul PC client, utilizzare un browser Web per accedere alla CA all'indirizzo http://IP/certsrv:

![](_page_17_Picture_5.jpeg)

2. Il certificato utente può essere salvato nell'archivio del browser Web e quindi esportato nell'archivio di Microsoft in cui è possibile eseguire la ricerca con AnyConnect. Utilizzare certmgr.msc per verificare il certificato ricevuto:

![](_page_18_Picture_0.jpeg)

AnyConnect può anche richiedere il certificato se è presente un profilo AnyConnect corretto.

# Accesso remoto VPN ASA con convalida OCSP

In questa procedura viene descritto come controllare la convalida OCSP:

1. Durante il tentativo di connessione, l'ASA segnala che il certificato è in fase di verifica per verificare la presenza di OCSP. Il certificato di firma OCSP ha un'estensione senza controllo e non è stato controllato tramite OCSP:

```
debug crypto ca
debug crypto ca messages
debug crypto ca transaction
%ASA-6-725001: Starting SSL handshake with client outside:
10.61.209.83/51262 for TLSv1 session.
%ASA-7-717025: Validating certificate chain containing 1 certificate(s).
%ASA-7-717029: Identified client certificate within certificate chain.
serial number: 240000001B2AD208B1281168740000000001B, subject name:
cn=Administrator, cn=Users, dc=test-cisco, dc=com.
Found a suitable trustpoint WIN2012 to validate certificate.
%ASA-7-717035: OCSP status is being checked for certificate. serial
number: 240000001B2AD208B1281168740000000001B, subject name:
cn=Administrator, cn=Users, dc=test-cisco, dc=com.
%ASA-6-302013: Built outbound TCP connection 1283 for outside:
10.61.209.83/80 (10.61.209.83/80) to identity:10.48.67.229/35751
(10.48.67.229/35751)
%ASA-6-717033: CSP response received.
%ASA-7-717034: No-check extension found in certificate. OCSP check
bypassed.
%ASA-6-717028: Certificate chain was successfully validated with
revocation status check.
Alcuni output sono stati omessi per motivi di chiarezza.
```

2. L'utente finale fornisce le credenziali dell'utente:

| 🕙 Cisco AnyConn | ect   10.48.67.229                               | × |         |                  |
|-----------------|--------------------------------------------------|---|---------|------------------|
| Usernamer       | cisco                                            |   |         |                  |
| Password:       |                                                  |   |         |                  |
|                 |                                                  |   |         |                  |
|                 | OK Cancel                                        |   |         |                  |
| 🕥 Cisco AnyCon  | nect Secure Mobility Client                      |   |         | 8                |
|                 | VPN:<br>Contacting 10.48.67.229.<br>10.48.67.229 | - | Connect |                  |
| <b>\$</b> ()    |                                                  |   |         | altalta<br>cisco |

3. La sessione VPN è terminata correttamente:

%ASA-7-717036: Looking for a tunnel group match based on certificate maps for peer certificate with serial number: 24000001B2AD208B1281168740000000001B, subject name: cn=Administrator, cn=Users,dc=test-cisco,dc=com, issuer\_name: cn=test-cisco-DC-CA, dc=test-cisco,dc=com. %ASA-7-717038: Tunnel group match found. Tunnel Group: RA, Peer certificate: serial number: 240000001B2AD208B1281168740000000001B, subject name: cn=Administrator, cn=Users,dc=test-cisco,dc=com, issuer\_name: cn=test-cisco-DC-CA,dc=test-cisco,dc=com, issuer\_name: cn=test-cisco-DC-CA,dc=test-cisco,dc=com. %ASA-6-113012: AAA user authentication Successful : local database : user = cisco %ASA-6-113009: AAA retrieved default group policy (MY) for user = cisco %ASA-6-113039: Group <MY> User <cisco> IP <10.61.209.83> AnyConnect parent session started. 4. La sessione viene creata:

BSNS-ASA5510-3(config) # show vpn-sessiondb detail anyconnect

Session Type: AnyConnect Detailed

| Index | :     | 4       |
|-------|-------|---------|
|       | Index | Index : |

Assigned IP : 192.168.11.100 Public IP : 10.61.209.83 Protocol : AnyConnect-Parent SSL-Tunnel DTLS-Tunnel License : AnyConnect Premium Encryption : AnyConnect-Parent: (1) none SSL-Tunnel: (1) RC4 DTLS-Tunnel: (1) AES128 Hashing : AnyConnect-Parent: (1)none SSL-Tunnel: (1)SHA1 DTLS-Tunnel: (1) SHA1 Bytes Tx : 10540 Pkts Tx : 8 Bytes Rx : 32236 Pkts Rx : 209 Pkts Tx Drop : 0 Pkts Rx Drop : 0 Group Policy : MY Tunnel Group : RA Login Time : 11:30:31 CEST Sun Oct 13 2013 Duration : 0h:01m:05s Inactivity : 0h:00m:00s : Unknown NAC Result VLAN Mapping : N/A VLAN : none AnyConnect-Parent Tunnels: 1 SSL-Tunnel Tunnels: 1 DTLS-Tunnel Tunnels: 1 AnyConnect-Parent: Tunnel ID : 4.1 Public IP : 10.61.209.83 Encryption : none Hashing : none TCP Src Port : 51401 TCP Dst Port : 443 Auth Mode : Certificate and userPassword Idle Time Out: 30 Minutes Idle TO Left : 29 Minutes Client OS : Windows Client Type : AnyConnect Client Ver : Cisco AnyConnect VPN Agent for Windows 3.1.02040 Bytes Tx : 5270 Bytes Rx : 788 Pkts Tx : 4 Pkts Rx : 1 Pkts Tx Drop : 0 Pkts Rx Drop : 0 SSL-Tunnel: Tunnel ID : 4.2 Assigned IP : 192.168.11.100 Public IP : 10.61.209.83 Hashing : SHA1 Encryption : RC4 Encapsulation: TLSv1.0 Encryption : RC4 TCP Src Port : 51406
Auth Mode : Certificate and TCP Dst Port : 443 userPassword Idle Time Out: 30 Minutes Idle TO Left : 29 Minutes Client OS : Windows Client Type : SSL VPN Client Client Ver : Cisco AnyConnect VPN Agent for Windows 3.1.02040 Bytes Tx : 5270 Bytes Rx : 1995 Pkts Tx : 4 Pkts Rx : 10 Pkts Tx Drop : 0 Pkts Rx Drop : 0 DTLS-Tunnel: Tunnel ID : 4.3 Assigned IP : 192.168.11.100 Public IP : 10.61.209.83 Encryption : AES128 Encapsulation: DTLSv1.0 Hashing : SHA1 UDP Src Port : 58053 Auth Mode : Certificate and UDP Dst Port : 443 userPassword Idle Time Out: 30 Minutes Idle TO Left : 29 Minutes Client OS : Windows Client Type : DTLS VPN Client Client Ver : Cisco AnyConnect VPN Agent for Windows 3.1.02040 Bytes Tx : 0 Bytes Rx : 29664 Pkts Tx : 0 Pkts Rx : 201 Pkts Tx Drop : 0 Pkts Rx Drop : 0

#### 5. Èpossibile utilizzare i debug dettagliati per la convalida OCSP:

CRYPTO\_PKI: Starting OCSP revocation CRYPTO\_PKI: Attempting to find OCSP override for peer cert: serial number: 2400000019F341BA75BD25E91A00000000019, subject name: cn=Administrator, cn=Users,dc=test-cisco,dc=com, issuer\_name: cn=test-cisco-DC-CA, dc=test-cisco,dc=com. CRYPTO\_PKI: No OCSP overrides found. <-- no OCSP url in the ASA config CRYPTO\_PKI: http connection opened CRYPTO\_PKI: OCSP response received successfully. CRYPTO\_PKI: OCSP found in-band certificate: serial number: 240000001221CFA239477CE1C000000000012, subject name: cn=DC.test-cisco.com, issuer\_name: cn=test-cisco-DC-CA,dc=test-cisco, dc=com CRYPTO\_PKI: OCSP responderID byKeyHash CRYPTO\_PKI: OCSP response contains 1 cert singleResponses responseData sequence. Found response for request certificate! CRYPTO\_PKI: Verifying OCSP response with 1 certs in the responder chain CRYPTO\_PKI: Validating OCSP response using trusted CA cert: serial number: 3D4C0881B04C799F483F4BBE91DC98AE, subject name: cn=test-cisco-DC-CA, dc=test-cisco,dc=com, issuer\_name: cn=test-cisco-DC-CA,dc=test-cisco, dc=com CERT-C: W ocsputil.c(538) : Error #708h CERT-C: W ocsputil.c(538) : Error #708h CRYPTO\_PKI: Validating OCSP responder certificate: serial number: 240000001221CFA239477CE1C000000000012, subject name: cn=DC.test-cisco.com, issuer\_name: cn=test-cisco-DC-CA,dc=test-cisco, dc=com, signature alg: SHA1/RSA CRYPTO\_PKI: verifyResponseSig:3191 CRYPTO\_PKI: OCSP responder cert has a NoCheck extension CRYPTO\_PKI: Responder cert status is not revoked <-- do not verify responder cert CRYPTO\_PKI: response signed by the CA CRYPTO\_PKI: Storage context released by thread Crypto CA CRYPTO\_PKI: transaction GetOCSP completed CRYPTO\_PKI: Process next cert, valid cert. <-- client certificate validated correctly

6. A livello di acquisizione del pacchetto, si tratta della richiesta OCSP e della risposta OCSP corretta. La risposta include la firma corretta. Estensione nonce abilitata in Microsoft OCSP:

| No.               | Source                 | Destination          | Protocol | Length  | Info         |
|-------------------|------------------------|----------------------|----------|---------|--------------|
| 24                | 10.48.67.229           | 10.61.208.243        | 0CSP     | 545     | Request      |
| 31                | 10.61.208.243          | 10.48.67.229         | 0CSP     | 700     | Response     |
| 4                 |                        |                      |          |         |              |
| ▶ Hy              | pertext Transfer Prot  | tocol                |          |         |              |
| <mark>∽ 0n</mark> | line Certificate Stat  | tus Protocol         |          |         |              |
|                   | responseStatus: succe  | ssful (0)            |          |         |              |
| <b>⊽</b>          | responseBytes          |                      |          |         |              |
|                   | ResponseType Id: 1.3   | 3.6.1.5.5.7.48.1.1 ( | id-pkix- | ocsp-ba | sic)         |
| -                 | Basic0CSPResponse      |                      |          |         |              |
|                   | 🔻 tbsResponseData      |                      |          |         |              |
|                   | ▷ responderID: byK     | ey (2)               |          |         |              |
|                   | producedAt: 2013       | -10-12 14:48:27 (UTC | .)       |         |              |
|                   | ▹ responses: 1 ite     | m                    |          |         |              |
|                   | responseExtensio       | ns: 1 item           |          |         |              |
|                   | <pre>▼ Extension</pre> |                      |          |         |              |
|                   | Id: 1.3.6.1.5          | .5.7.48.1.2 (id-pkix | .48.1.2  | )       |              |
|                   | ▹ BER: Dissecto        | r for OID:1.3.6.1.5. | 5.7.48.  | 1.2 not | implemented. |
|                   | ▹ signatureAlgorithm   | (shaWithRSAEncrypt:  | ion)     |         |              |
|                   | Padding: 0             |                      |          |         |              |
|                   | signature: 353fc46     | 1732dc47b1d167ebace6 | 677a0877 | 65b48ed | b3b284c      |
|                   | ⊳ certs: 1 item        |                      |          |         |              |

# Accesso remoto VPN ASA con più origini OCSP

Se un certificato di corrispondenza è configurato come spiegato in <u>ASA con più origini OCSP</u>, ha la precedenza:

```
CRYPTO_PKI: Processing map MAP sequence 10...
CRYPTO_PKI: Match of subject-name field to map PASSED. Peer cert field: =
cn=Administrator,cn=Users,dc=test-cisco,dc=com, map rule: subject-name
co administrator.
CRYPTO_PKI: Peer cert has been authorized by map: MAP sequence: 10.
CRYPTO_PKI: Found OCSP override match. Override URL: http://11.11.11.11/ocsp,
Override trustpoint: OPENSSL
Quando si utilizza una sostituzione dell'URL OCSP, i debug sono:
```

```
CRYPTO_PKI: No OCSP override via cert maps found. Override was found in trustpoint: WIN2012, URL found: http://10.10.10.10/ocsp.
```

# Accesso remoto VPN ASA con OCSP e certificato revocato

In questa procedura viene descritto come revocare il certificato e confermarne lo stato:

1. Revocare il certificato client:

| 🗔 certsrv - [Cer                                    | tificatio  | n Aut  | hority (Loo | al)\t | est-cisco-DC-CA\ls      | sued   |
|-----------------------------------------------------|------------|--------|-------------|-------|-------------------------|--------|
| File Action View Help                               |            |        |             |       |                         |        |
| 🗢 🔿 🙎 🙆 😭                                           |            |        |             |       |                         |        |
| 🙀 Certification Authority (Local)                   | Request    | ID     | Requester N | ame   | Binary Certificate      | Certif |
| ⊿ 🚽 test-cisco-DC-CA                                | <b>5</b> 6 |        | TEST-CISCO  | \Ad   | BEGIN CERTI             | IPSec  |
| Revoked Certificates                                | <b>-</b> 7 |        | TEST-CISCO  | \Ad   | BEGIN CERTI             | IPSec  |
| Issued Certificates                                 | 58 💭       |        | TEST-CISCO  | \Ad   | BEGIN CERTI             | IPSec  |
| Pending Requests                                    | <b>5</b> 9 |        | TEST-CISCO  | \Ad   | BEGIN CERTI             | User   |
| Failed Requests                                     | 🔄 10       |        | TEST-CISCO  | \Ad   | BEGIN CERTI             | User   |
| Certificate Templates                               | 🔄 11       |        | TEST-CISCO  | \Ad   | BEGIN CERTI             | User   |
|                                                     | 🔄 12       |        | TEST-CISCO  | \Ad   | BEGIN CERTI             | User   |
|                                                     | 🔄 13       |        | TEST-CISCO  | \Ad   | BEGIN CERTI             | User   |
|                                                     | 🔄 14       |        | TEST-CISCO  | \Ad   | BEGIN CERTI             | IPSec  |
|                                                     | 🔄 18       |        | TEST-CISCO  | \DC\$ | BEGIN CERTI             | Сору   |
|                                                     | 🔄 19       |        | TEST-CISCO  | \Ad   | BEGIN CERTI             | IPSec  |
|                                                     | 20         |        | TEST-CISCO  | \Ad   | BEGIN CERTI             | IPSec  |
|                                                     | 21         |        | TEST-CISCO  | \Ad   | BEGIN CERTI             | User   |
|                                                     |            | 0      |             | `Ad   | BEGIN CERTI             | User   |
|                                                     |            | Oper   | 1           | Ad    | BEGIN CERTI             | User   |
|                                                     |            | All Ta | asks 🔹 🕨    |       | View Attributes/Extensi | ons    |
| R                                                   | <b></b>    | Refre  | resh        |       | Export Binary Data      |        |
|                                                     |            | Help   |             |       | Revoke Certificate      |        |
|                                                     | 28         |        | TEST-CISCO  | \Ad   | BEGIN CERTI             | IPSec  |
|                                                     | <          |        | III         |       |                         |        |
| Contains actions that can be performed on the item. |            |        |             |       |                         |        |

2. Pubblicare i risultati:

![](_page_23_Picture_2.jpeg)

3. [Facoltativo] I passaggi 1 e 2 possono essere eseguiti anche con l'utility certutil CLI in Power Shell:

```
c:\certutil -crl
CertUtil: -CRL command completed succesfully.
```

4. Quando il client tenta di connettersi, si verifica un errore di convalida del certificato:

| Cisco AnyConnect                                            |                    |
|-------------------------------------------------------------|--------------------|
| Certificate Validation Failure                              |                    |
| ОК                                                          |                    |
| Scisco AnyConnect Secure Mobility Client                    |                    |
| VPN:<br>No valid certificates available for<br>10.48.67.229 | or authentication. |
| <b>\$</b> (i)                                               | altalta<br>cisco   |

5. I log di AnyConnect indicano anche l'errore di convalida del certificato:

[2013-10-13 12:49:53] Contacting 10.48.67.229. [2013-10-13 12:49:54] No valid certificates available for authentication. [2013-10-13 12:49:55] Certificate Validation Failure

6. L'ASA segnala che lo stato del certificato è stato revocato:

```
CRYPTO_PKI: Starting OCSP revocation
CRYPTO_PKI: OCSP found in-band certificate: serial number:
240000001221CFA239477CE1C00000000012, subject name:
cn=DC.test-cisco.com, issuer_name: cn=test-cisco-DC-CA,dc=test-cisco,
dc=com
CRYPTO_PKI: OCSP responderID byKeyHash
CRYPTO_PKI: OCSP response contains 1 cert singleResponses responseData
sequence.
Found response for request certificate!
CRYPTO_PKI: Verifying OCSP response with 1 certs in the responder chain
CRYPTO_PKI: Validating OCSP response using trusted CA cert: serial number:
3D4C0881B04C799F483F4BBE91DC98AE, subject name: cn=test-cisco-DC-CA,
```

dc=test-cisco,dc=com, issuer\_name: cn=test-cisco-DC-CA,dc=test-cisco,

dc=com

CRYPTO\_PKI: verifyResponseSig:3191 CRYPTO\_PKI: OCSP responder cert has a NoCheck extension CRYPTO\_PKI: Responder cert status is not revoked CRYPTO\_PKI: response signed by the CA CRYPTO\_PKI: Storage context released by thread Crypto CA

CRYPTO\_PKI: transaction GetOCSP completed

CRYPTO\_PKI: Received OCSP response:Oct 13 2013 12:48:03: %ASA-3-717027: Certificate chain failed validation. Generic error occurred, serial number: 240000001B2AD208B1281168740000000001B, subject name: cn=Administrator,cn=Users,dc=test-cisco,dc=com.

CRYPTO\_PKI: Blocking chain callback called for OCSP response (trustpoint: WIN2012, status: 1) CRYPTO\_PKI: Destroying OCSP data handle 0xae255ac0 CRYPTO\_PKI: OCSP polling for trustpoint WIN2012 succeeded. Certificate status is REVOKED. CRYPTO\_PKI: Process next cert in chain entered with status: 13. CRYPTO\_PKI: Process next cert, Cert revoked: 13

7. Le acquisizioni del pacchetto mostrano una risposta OCSP riuscita con lo stato del certificato revocato:

| No.                                   | Source                                                     | Destination  | Protocol | Length | Info     |  |  |
|---------------------------------------|------------------------------------------------------------|--------------|----------|--------|----------|--|--|
| 24                                    | 10.48.67.229                                               | 10.61.209.83 | 0CSP     | 544    | Request  |  |  |
| 31                                    | 10.61.209.83                                               | 10.48.67.229 | 0CSP     | 721    | Response |  |  |
| 4                                     |                                                            |              |          |        |          |  |  |
| ▶ Hypertext Transfer Protocol         |                                                            |              |          |        |          |  |  |
| <mark>⊽ 0n</mark>                     | ▼ Online Certificate Status Protocol                       |              |          |        |          |  |  |
| responseStatus: successful (0)        |                                                            |              |          |        |          |  |  |
| ~                                     | ✓ responseBytes                                            |              |          |        |          |  |  |
|                                       | ResponseType Id: 1.3.6.1.5.5.7.48.1.1 (id-pkix-ocsp-basic) |              |          |        |          |  |  |
| ✓ Basic0CSPResponse                   |                                                            |              |          |        |          |  |  |
|                                       | ✓ tbsResponseData                                          |              |          |        |          |  |  |
|                                       | ▷ responderID: byKey (2)                                   |              |          |        |          |  |  |
| producedAt: 2013-10-13 10:47:02 (UTC) |                                                            |              |          |        |          |  |  |
| ▼ responses: 1 item                   |                                                            |              |          |        |          |  |  |
| ▼ SingleResponse                      |                                                            |              |          |        |          |  |  |
| ▷ certID                              |                                                            |              |          |        |          |  |  |
| certStatus: revoked (1)               |                                                            |              |          |        |          |  |  |
| thisUpdate: 2013-10-13 10:17:51 (UTC) |                                                            |              |          |        |          |  |  |
| nextUpdate: 2013-10-14 22:37:51 (UTC) |                                                            |              |          |        |          |  |  |
| singleExtensions: 1 item              |                                                            |              |          |        |          |  |  |
| responseExtensions: 1 item            |                                                            |              |          |        |          |  |  |
|                                       | signatureAlgorithm (shaWithRSAEncryption)                  |              |          |        |          |  |  |

# Risoluzione dei problemi

Le informazioni contenute in questa sezione permettono di risolvere i problemi relativi alla

configurazione.

# Server OCSP inattivo

L'appliance ASA segnala quando il server OCSP è inattivo:

CRYPTO\_PKI: unable to find a valid OCSP server. CRYPTO PKI: OCSP revocation check has failed. Status: 1800. L'acquisizione dei pacchetti può essere utile anche per la risoluzione dei problemi.

### Ora non sincronizzata

Se l'ora corrente sul server OCSP è precedente a quella sull'appliance ASA (sono accettabili piccole differenze), il server OCSP invia una risposta non autorizzata e l'ASA la segnala:

CRYPTO\_PKI: OCSP response status - unauthorized

Se l'ASA riceve una risposta OCSP da tempi futuri, anche questa condizione si verifica.

## Nessun segno firmato non supportato

Se il nonces sul server non è supportato (impostazione predefinita in Microsoft Windows 2012 R2), viene restituita una risposta non autorizzata:

| No.                                                                                | Source                                                                             | Destination   | Protocol | Length | Info     |  |  |
|------------------------------------------------------------------------------------|------------------------------------------------------------------------------------|---------------|----------|--------|----------|--|--|
| 56                                                                                 | 10.48.67.229                                                                       | 10.61.208.243 | 0CSP     | 545    | Request  |  |  |
| 59                                                                                 | 10.61.208.243                                                                      | 10.48.67.229  | 0CSP     | 337    | Response |  |  |
| 4                                                                                  |                                                                                    |               |          |        |          |  |  |
| ▶ Fr                                                                               | ▶ Frame 59: 337 bytes on wire (2696 bits), 337 bytes captured (2696 bits)          |               |          |        |          |  |  |
| Ethernet II, Src: Cisco 2a:c4:a3 (00:06:f6:2a:c4:a3), Dst: Cisco b8:6b:25 (00:17:5 |                                                                                    |               |          |        |          |  |  |
| ⊳ In                                                                               | Internet Protocol Version 4, Src: 10.61.208.243 (10.61.208.243), Dst: 10.48.67.229 |               |          |        |          |  |  |
| ▶ Tr                                                                               | Transmission Control Protocol, Src Port: http (80), Dst Port: 14489 (14489), Seq:  |               |          |        |          |  |  |
| Hypertext Transfer Protocol                                                        |                                                                                    |               |          |        |          |  |  |
| Online Certificate Status Protocol                                                 |                                                                                    |               |          |        |          |  |  |
| responseStatus: unauthorized (6)                                                   |                                                                                    |               |          |        |          |  |  |
|                                                                                    |                                                                                    |               |          |        |          |  |  |
|                                                                                    |                                                                                    |               |          |        |          |  |  |
|                                                                                    |                                                                                    |               |          |        |          |  |  |
|                                                                                    |                                                                                    |               |          |        |          |  |  |
|                                                                                    |                                                                                    |               |          |        |          |  |  |
|                                                                                    |                                                                                    |               |          |        |          |  |  |

### Autenticazione server IIS7

I problemi relativi a una richiesta SCEP/OCSP sono spesso dovuti a un'autenticazione non corretta in Internet Information Services 7 (IIS7). Verificare che l'accesso anonimo sia configurato:

| File View Help                                                                                                    |                                                                                                    |                                                                   |                                                                                                    |  |  |  |  |
|----------------------------------------------------------------------------------------------------|----------------------------------------------------------------------------------------------------|-------------------------------------------------------------------|----------------------------------------------------------------------------------------------------|--|--|--|--|
| Connections                                                                                                    | Authentication                                                                                                    |                                                                   |                                                                                                    |  |  |  |  |
| <ul> <li>DC (TEST-CISCO\Administrat</li> <li>Application Pools</li> <li>Sites</li> <li>Opfault Web Site</li> <li>Opfault Web Site</li></ul> | Name<br>Anonymous Authentication<br>ASP.NET Impersonation<br>Basic Authentication<br>Digest Authentication<br>Forms Authentication<br>Windows Authentication | Status<br>Enabled<br>Disabled<br>Disabled<br>Disabled<br>Disabled | Response Type<br>HTTP 401 Challenge<br>HTTP 401 Challenge<br>HTTP 302 Login/Redirect<br>HTTP 401 Challenge |  |  |  |  |

# Informazioni correlate

- Microsoft TechNet: Guida all'installazione, alla configurazione e alla risoluzione dei problemi del risponditore online
- Microsoft TechNet: configurazione di una CA per il supporto dei risponditori OCSP
- Guida di riferimento ai comandi di Cisco ASA serie 1000
- Documentazione e supporto tecnico Cisco Systems

#### Informazioni su questa traduzione

Cisco ha tradotto questo documento utilizzando una combinazione di tecnologie automatiche e umane per offrire ai nostri utenti in tutto il mondo contenuti di supporto nella propria lingua. Si noti che anche la migliore traduzione automatica non sarà mai accurata come quella fornita da un traduttore professionista. Cisco Systems, Inc. non si assume alcuna responsabilità per l'accuratezza di queste traduzioni e consiglia di consultare sempre il documento originale in inglese (disponibile al link fornito).